## Instructivo de Inscripción y pago

1) Ingrese al Siguiente Link <u>https://actividadessiv.cl/</u> y elija la Sede

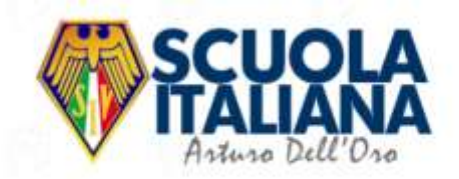

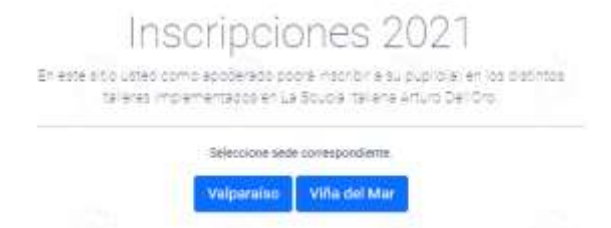

2) Elija la Actividad donde dice INSCRIBIR

3)

| Atletismo – 3° a 6° Básico Mixto   | Día: Lunes | Hora: 15:00Hrs. a 16:30Hrs. | Inscribir |
|------------------------------------|------------|-----------------------------|-----------|
|                                    |            |                             |           |
| Pinche donde dice INSCRIBIR TALLER |            |                             |           |

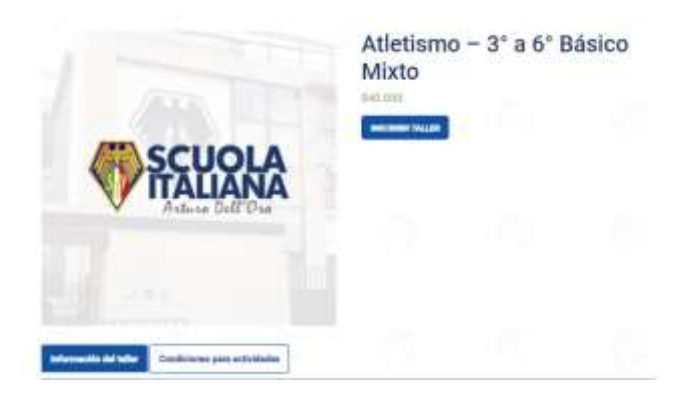

4) Puede elegir hasta 2 Talleres

## **Talleres seleccionados**

|   |   | Taller                                       | Precio   | Subtotal           |
|---|---|----------------------------------------------|----------|--------------------|
| × | - | Calcetto - Infantil 5º a 8º Básico Masculino | \$40.000 | \$40.000           |
| × | - | Pallavolo - Educación Media Mixto            | \$40.000 | \$40.000           |
|   |   |                                              |          | ACTUALIZAR LISTADO |

5) Para elegir un segundo taller solo debe pinchar nuevamente la SEDE y buscar

| FSLIG | RHA |   | LLERES VIÑA DEL MAR            | ALLERES VALPARAÍSO         | OLA ITALIANA           | A MI CUEN       | TA VER LISTA | 0 0 |
|-------|-----|---|--------------------------------|----------------------------|------------------------|-----------------|--------------|-----|
|       |     |   | Tal                            | leres selec                | cionados               |                 |              |     |
|       | 0   |   | ∉ Calcetto ∽ Masivo            | 1° a 4º Básico Masculino : | se ha agregado a tu is | ta de talleres. |              |     |
|       |     |   |                                |                            |                        |                 |              |     |
|       |     |   | Taller                         |                            |                        | Precio          | Subtotal     |     |
|       | ×   | - | Calcetto - Infantil 5º a 8º Bi | ásico Masculino            |                        | \$40.000        | \$40.000     |     |

6) Pinche donde dice REALIZAR INSCRIPCIÓN

| 0 |   | + Celums = M           | anina 14 n Philippias Man | ulits kat he spriget | ic à tu fiera de talleres. |          |
|---|---|------------------------|---------------------------|----------------------|----------------------------|----------|
|   |   | talar                  |                           |                      | Pess                       | Related  |
| ж | - | Calcens ( March 2) a   | P Steer Vancine           |                      | 840.000                    | \$40,000 |
| × | - | Celorita - Vesila 14 a | ar Nester Vestering       |                      | \$40,000                   | \$40,000 |
|   |   |                        |                           |                      |                            | -        |
|   |   |                        |                           | Т                    | otal pago de ta            | alleres  |
|   |   |                        |                           | Tubbonal.            | 180.000                    |          |
|   |   |                        |                           | Total                | 880.000                    |          |

- 7) Finalizar proceso de Inscripción
  - A) Debe ingresar RUT del alumno y pinchar el botón INGRESAR RUT
  - B) Luego ingresar datos apoderado y alumno

| Finalizar | proceso de | Inscripción |
|-----------|------------|-------------|
|           | h          | meenperen   |

| **158574                                                          | Separate Aut                                                                                 |
|-------------------------------------------------------------------|----------------------------------------------------------------------------------------------|
| Da                                                                | tos del apoderado                                                                            |
| Norsbra*                                                          | Apelidaa.*                                                                                   |
| Monipa                                                            | Carris Disc                                                                                  |
|                                                                   | Telefono*                                                                                    |
| # 79671605                                                        |                                                                                              |
| 215                                                               | ección de correc electrónico.*                                                               |
| mailtableh.dEghormail.com                                         |                                                                                              |
| Rombre del allumno(k) *                                           | Ageildas del startn(s) *                                                                     |
| Padro                                                             | Roma Castilo                                                                                 |
| Det                                                               | alle de inscripción                                                                          |
| Taller                                                            | Subsend                                                                                      |
| Calderto - Infantil 5º a 9º Básico Masculino                      | 842.000                                                                                      |
| Pathyolo - Education Madha Mixeo                                  | 842.000                                                                                      |
| Substat                                                           | \$80.000                                                                                     |
| 827-16323600                                                      | 40 (Dimitur)                                                                                 |
| Total                                                             | 380.000                                                                                      |
| Tranzbano Webpay Pluz                                             |                                                                                              |
| Permis al page de protocal y la emilia, for regene de celo        | to, oktro y grega ga arawala da Walaya, Pila                                                 |
| The datus personalities as utilization para procedurino pedicity. | repretta esperanda en esta net y otras populatos desottas en tuesta pañíos d<br>originalizad |
|                                                                   | A STREAM IN                                                                                  |

## 8) Por último PAGAR Y REALIZAR INSCRIPCIÓN Y SELECCIONE MEDIO DE PAGO.

| Estás pagando <mark>en:</mark>                    | Monto a pagar: |
|---------------------------------------------------|----------------|
| <b>FALLANA</b>                                    | \$80.000       |
| Selecciona tu medio de pago:                      |                |
| Débito                                            | Crédito        |
| <b>ONEPAY.</b><br>transbank<br>y otras billeteras | E<br>Prepago   |